省市艺体基点高中学校艺体特长生招生报

## 名服务系统

## (学生使用手册)

## 一、登录

 打开电脑浏览器(推荐使用 360 安全浏览器、谷歌、火狐等), 输入招 生 报名服务系统网址 <u>https://zizhuzhaosheng.hrbeduy.com/</u>。

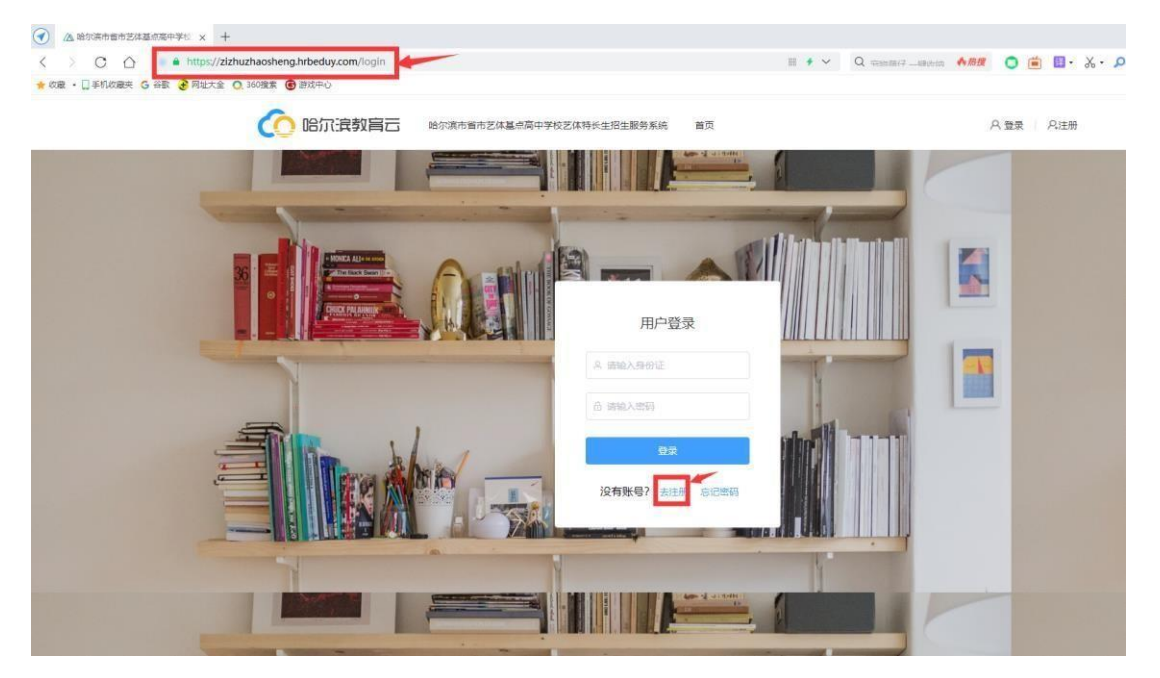

2. 点击"去注册",填写身份证号、手机号、密码、验证码等注册信息。

| 23010320010 | 824****  |
|-------------|----------|
| 138****873  |          |
|             |          |
| •••••       |          |
| 6qmx        | 6-71     |
| 123456      | 获取验证码    |
| 我已阅读并同      | 同意"服务条款" |

3.注册成功后,输入身份证号、密码进行登录。

|   | 用户登录               |  |  |  |  |  |
|---|--------------------|--|--|--|--|--|
| [ | S 51250119720***** |  |  |  |  |  |
|   |                    |  |  |  |  |  |
|   | 登录                 |  |  |  |  |  |
|   | 没有账号? 去注册 忘记密码     |  |  |  |  |  |

二、学生信息登记

1. 学生用户首次登录系统需先进行信息登记(注意:\*为必填项)

学生信息登记

| 欢迎进入哈尔滨市省市艺<br>后,请点击"退出"离开系统 | 这体基点高中学校艺体特长生报名服务系统。<br>近。以免泄露您的个人信息! | ,学生数据已进行加密处理,      | 请尽快完善您的个人信息。并      | 确保所有信息都是真实有效的。所有操作完成 |
|------------------------------|---------------------------------------|--------------------|--------------------|----------------------|
| *姓名:                         | 请输入姓名                                 | *性别:               | ○男○女               |                      |
| * 民族:                        | 请选择民族                                 | *身份证号:             | 230125197807161049 | +                    |
| * 出生日期:                      | 1978-07-16                            | *政治面貌:             | 请选择政治面貌 ~          |                      |
| * 毕业学校:                      | 请填写毕业学校                               |                    |                    | 请上传近期——寸免冠照片         |
| *初中升学考试报名号:                  | 请填写                                   |                    |                    |                      |
| 身份证上传:                       | +<br>身份证反面                            | <b>()</b><br>身份证正面 |                    |                      |
| 相关佐证材料(证书):                  | → → 最多可上传9张图片                         |                    |                    |                      |
|                              | 最多可上传9张图片                             |                    |                    |                      |

| *家长姓名:       | 请填写家长姓名     | *家长联系电话      | : 请填写家长联系=   |       |
|--------------|-------------|--------------|--------------|-------|
| 家长姓名:        | 请填写家长姓名     | 家长联系电话       | : 请填写家长联系    |       |
| 侍长专业学习经历:    |             |              |              |       |
| 请输入300字以内的特  | 寺长专业学习经历    |              |              |       |
|              |             |              |              |       |
|              |             |              |              |       |
|              |             |              |              | 0/30  |
| 参加大型活动或比赛 (  | 考级)经历及获奖(等  | 級)情况:        |              |       |
| 请输入300字以内的参  | 参加大型活动或比赛(# | \$级)经历及获奖(\$ | <b>肇级)情况</b> |       |
|              |             |              |              |       |
|              |             |              |              |       |
|              |             |              |              |       |
|              |             |              |              | 0/300 |
|              |             |              |              |       |
|              | 5 22 30 25  |              |              |       |
| 1首制入300字以内的E | 目存1996      |              |              |       |
|              |             |              |              |       |
|              |             |              |              |       |
|              |             |              |              |       |
|              |             |              |              | 0/300 |
|              |             |              |              |       |
|              |             |              |              |       |
|              |             | 保            | 任            |       |

示例:

|                              |                                   | 学生信息登记                                  |                 |
|------------------------------|-----------------------------------|-----------------------------------------|-----------------|
|                              |                                   |                                         |                 |
| 欢迎进入哈尔滨市省市志<br>后,请点击"退出"离开系统 | 艺体基点高中学校艺体特长生报名服<br>充。以免泄露您的个人信息! | 极务系统。学生数据已进行加密处理,请尽快完善您的个人信息。并确保所有信息    | 息都是真实有效的。所有操作完成 |
| *姓名:                         | 样例                                | *性别: 💿 男 🛛 🔿 女                          |                 |
| * 民族:                        | 汉族                                | *身份证号: 230125197807161049               |                 |
| *出生日期:                       | 1978-07-16                        | *政治面貌: 共青团员 🗸                           | 1               |
| *毕业学校:                       | 样例                                |                                         |                 |
| *初中升学考试报名号:                  | 111112323                         |                                         |                 |
| 身份证上传:                       | *                                 | *                                       |                 |
| 相关佐证材料(证书):                  |                                   | -                                       |                 |
| * 家长姓名:家长姓名:                 | 样例                                | *家长联系电话: 11121212<br>家长联系电话: 1212121212 |                 |
|                              |                                   |                                         |                 |
| 特长专业学习经历: (300字以内            | )                                 |                                         |                 |
| 样例样例样例样例样例样例样例               | 制样例样例样例                           |                                         |                 |
|                              |                                   |                                         | 22/300          |
| 参加大型活动或比赛(考级)经历              | 汲获奖(等级)情况:(300字以内                 | 9)                                      |                 |
| 样例样例样例样例样例样例样例               | 样例样例样例样例                          |                                         |                 |
|                              |                                   |                                         | 22/300<br>#     |
| 自荐评语: (300字以内)               |                                   |                                         |                 |
| 样例样例样例样例样例样例样例               | 附任例样例样例                           |                                         |                 |
|                              |                                   |                                         | 22/300          |

1. 一寸蓝底免冠照片、身份证件照正面(国徽)、反面(头像)照片需拍摄 或扫描清晰,格式为 jpg, 文件小于 500KB。 2.将最多九张重要相关佐证材料(证书)拍摄或扫描清晰,格式设置为 jpg, 文件小于 2MB。

3.确认无误后,点击保存,若需要修改,可点击右上角进行再次编辑。

三、学校报名

1. 点击上方"首页",进入"招生学校"列表

2. 根据不同艺体项目,选择想要报名的学校

| ¥专业          |                            |                    |            |
|--------------|----------------------------|--------------------|------------|
| 225 NIZ DIFA | 218 p.638 <b>(100)</b> 318 | 342 <b>213 展</b> 开 |            |
| 给尔斯市         | 略尔滨市网城区第二中                 | 哈尔滨市阿城区第一中         | 哈尔滨市阿城区龙港中 |
| 略尔滨市第八中学     | 给尔滨市第二十六中学                 | 哈尔滨市第九中学校          | 略尔旗市第六中学校  |
| 哈尔滨市镇七十三中学   | 给尔滨市                       | 略尔滨市第三中学校          | 站尔滨市捕十八中学校 |
| 哈尔滨市第十二中学校   | 哈尔滨市第十三中学校                 | 哈尔滨市第十四中学校         | 站尔滨市第十一中学校 |
| 给尔滨市植十中学校    | 给尔滨市集四中学校                  | 略尔滨市第五十八中学—        | 哈尔滨市第五十九中学 |
| 哈尔滨市第五中学校    | 哈尔滨市第一六二中学                 | 站尔滨市第一中学校          | 站尔滨市呼兰区第一中 |
| 给尔滨市创新第三中学   | 略亦演                        | 哈尔滨市双城区北魏中         | 原龙江留实验中学校  |

3. 详细阅读学校公布的招生信息,点击下方"立即报名",

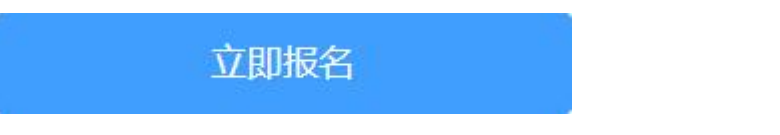

4. 确认学生报名信息表无误后,点击"下一步",完成"学校信息确认"并 提交。

| "家长姓名: 某某某                                                                                                    | "家长联系电话: 13945099887                                                                                                    |
|----------------------------------------------------------------------------------------------------|----------------------------------------------------------------------------------------------------|
| 家长姓名: 那萬                                                                                                    | 家长联系电话: 13745244886                                                                                                    |
| 特长专业学习经历:                                                                                                    |                                                                                                    |
| 一地在要工上是 "可主和的的时<br>有仍一地在要工上是 "主和<br>的的有仍一地在要工上是<br>主和的的有仍一地在要工上是<br>"一"和的的有仍一地在要工上是<br>是 生和的的有仍一地在要工上<br>是 生和的的有仍一地在要<br>工上是, 和的的有仍一地         | 有仍一地在要工上是 :和的的有仍一地在要工上是: *和的的<br>物的有仍一地在要工上是 和的的有仍一地在要工上是 *和<br>主和的的有仍一地在要工上是 和的的有仍一地在要工上是-<br>国主和的的有仍一地在要工上是 和的的有仍一地在要工上是中<br>E 可主和的的有仍一地在要工上是 ************************************                                                                                            |
| #4-ho-+-#030125a0014-380 / #4433 \ 63.05                                                                                                    | 53328 HZ ( 00.03 ) 48557 -                                                                                                    |
| 一地在要工上是 1403的行<br>有仍一地在要工上是 1400的行<br>的的有仍一地在要工上是<br>主和的的有仍一地在要工上是<br>「和的的有仍一地在要工上是<br>「本和的的有仍一地在要工上」<br>是, 「卡和的的有仍一地在要工上」<br>工上是 1年和的的有仍一地在要 | 有仍一地在要工上是 主和的的有仍一地在要工上是 生和的的<br>的的有仍一地在要工上是 1主和的的有仍一地在要工上是 "注和<br>主和的的有仍一地在要工上是 1主和的的有仍一地在要工上是 "注和<br>主和的的有仍一地在要工上是 1主和的的有仍一地在要工上是<br>是和的的有仍一地在要工上是 1主和的的有仍一地在要工上是<br>是和的的有仍一地在要工上是 E和的的有仍一地在要工上是<br>工上是 主和的的有仍一地在要工上是 E和的的有仍一地在要工上<br>工上是 主和的的有仍一地在要工上是 主和的的有仍一地在要<br>在要工上是 1和 |
|                                                                                                    | 300/300                                                                                                    |
| 主和的始终有仍一地在要工上来<br>E和的的外有仍一地在要工上;<br>是(                                                                                                    | *和B的約有仍一地在要工上是 + 年和B的約有仍一地在要工上4<br>▲ *和B的約有仍一地在要工上是 **和B的約有仍一地在要工上<br>工上 **和B的約有仍一地在要工上 **主和B的有仍一地在要工上<br>在要工上 》 副主和 300/300                                                                                                    |
|                                                                                                    |                                                                                                    |
|                                                                                                    |                                                                                                    |
|                                                                                                    | 学校信息确认                                                                                                    |
| 据冬学校光刊· 芭潘高山                                                                                                    |                                                                                                    |
| 学校、哈尔湾市                                                                                                    | コー 双生安山・ 遠洋塔安山                                                                                                    |
|                                                                                                    |                                                                                                    |
| 1167王:                                                                                                    |                                                                                                    |
|                                                                                                    |                                                                                                    |
|                                                                                                    |                                                                                                    |
|                                                                                                    |                                                                                                    |
|                                                                                                    |                                                                                                    |
|                                                                                                    |                                                                                                    |
|                                                                                                    |                                                                                                    |
|                                                                                                    |                                                                                                    |
|                                                                                                    |                                                                                                    |
|                                                                                                    |                                                                                                    |
|                                                                                                    |                                                                                                    |
|                                                                                                    |                                                                                                    |
|                                                                                                    |                                                                                                    |
|                                                                                                    |                                                                                                    |

5. 学校信息确认提交后,系统会自动跳转到"个人中心—报名目标学校管理",学
 生需要点击"查看报名表"。

| 服名信用 | 意回传状态     | 192 |              |       |          | 网络入学校名称港南 | 0 |
|------|-----------|-----|--------------|-------|----------|-----------|---|
| 4月   | 学校名称      |     | 学校类型         | 报考在亚  | 服名信息回传状态 | 操作        |   |
|      | 哈尔滨市<br>校 | ₽¥  | <b>新通向</b> 中 | 艺术>黄术 | 未回传      | Rates     |   |

| 查看报名表 | 报名表提交后无法 | 更改,请确认报名信息真实 | 、准确。请回传pd | 版本报名表和承诺书。 | 回传报名表 回传承诺书 [3]编辑 下载 返回 |
|-------|----------|--------------|-----------|------------|-------------------------|
|       |          | 哈尔滨          |           | 校报名表       |                         |
|       | 姓名:      |              | 性别:       | 1          |                         |
|       | 民族:      |              | 身份证号:     | -          |                         |
|       | 出生日期:    |              | 政治面貌:     |            |                         |
|       | 毕业学校:    |              |           |            |                         |

6. 点击"下载",下载"个人信息"文件。

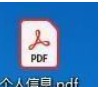

7. 找到下载的 XGB poil 文件, 打开后打印。按要求在《考生报名表》和《考 生承诺书》上填写相关内容并签字,到毕业学校加盖公章并签字。

| 自荐评语     | 一二三四五六七八九十一二三四五六七八九十一二三四五六七八九十一二三四五六七八九<br>一二三四五六七八九十一二三四五六七八九十一二三四五六七八九十一二三四五六七八九<br>一二三四五六七八九十一二三四五六七八九十一二三四五六七八九十一二三四五六七八九<br>一二三四五六七八九十一二三四五六七八九十一二三四五六七八九十一二三四五六七八九<br>一二三四五六七八九十一二三四五六七八九十一二三四五六七八九十一二三四五六七八九<br>一二三四五六七八九十一二三四五六七八九十一二三四五六七八九十一二三四五六七八九<br>一二三四五六七八九十一二三四五六七八九十一二三四五六七八九十一二三四五六七八九<br>一二三四五六七八九十一二三四五六七八九十一二三四五六七八九十一二三四五六七八九 |
|----------|----------------------------------------------------------------------------------------------------|
| 业学校(盖章): | · · · · · · · · · · · · · · · · · · ·                                                                                                    |

注:此表签字盖章后需扫描(拍照)为PDF格式文件回传至所报考学校,并携带原件到报考学校进行现场资格审核。

第1页/共2页

我承诺:本人通过哈尔滨教育云平台"艺体基点高中招收艺体特长 生报名服务系统"提交的所有材料客观、真实。若存在虚假情况,本人 自愿接受依据相关规定做出的处理结果。

(上述内容须由考生本人手工抄写至下面方框处。如未抄写报名无效,如非考生本人抄写,视为报名材料造假)

| ▲」▲」▲」▲<br>承诺书签字后需与<br>并携带原件到报考 | 报名表一起扫描(拍照)为PD<br>学校进行现场资格审核。 | F格式文件回传至所报考学校, |
|---------------------------------|-------------------------------|----------------|
| 法定监护人签字:                        | 与被监护人的关系:                     |                |

将签字后的《考生报名表》和《考生承诺书》回传到系统中,完成网上报名。(提示:在对应报考学校报名表页面内回传签字盖章后的报名表 pdf 格式 文件。完成 回传就无法再进行个人信息更改!)

| 查看报名 | 提示信息<br>请回传哈尔滨市朝鲜族第一中学校报名信息的PDF格式文件,该PDF文件内应包含《报名<br>表》,若已成功回传《承诺书》,回传《报名表》成功即视为报名结束,原则上不得再次回传<br>该校报名信息。确需重新回传文件的考生,应由考生本人或家长向报考学校提交《考生回传信<br>息修改申请表》。(《考生回传信息修改申请表》可在"报名服务系统"中下载。)<br>继续回传 |                       |
|------|----------------------------------------------------------------------------------------------------|-----------------------|
|      | 出生日期: 2005-01-17 成治面貌: 群众<br>毕业学校.                                                                                                    |                       |
|      |                                                                                                    |                       |
| 查看报名 | 提示信息 ×<br>请回传哈尔滨市朝鲜族第一中学校报名信息的PDF格式文件,该PDF文件内应包含《承诺书》,若已成功回传《报名表》,回传《承诺书》成功即视为报名结束,原则上不得再次回传该校报名信息。确需重新回传文件的考生,应由考生本人或家长向报考学校提交《考生回传信息修改申请表》可在"报名服务系统"中下载。)                                  | 回传报名表 回传承诺书 已编辑 下载 返回 |

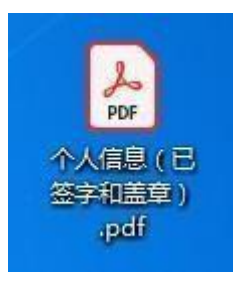

| 提示信息                                                               | ×           |
|--------------------------------------------------------------------|-------------|
| 回传结束,该校报名已成功。请考生本人持《考生报名表》、《考生承诺书》、《中考准考证<br>求的其他相关材料到报考学校进行现场资格审核 | 》三样原件及报考学校要 |
|                                                                    | 我道了         |

## 报名表和承诺书分别回传结束后

| 查看报名 | 表报名表           | 整交后无法更改,请确认报名信息 <u>真</u> 实 | 、准确。请回传pdf版本报名表。              | 查看回传报名表 查看回传承诺书<br>下载 返回              |
|------|----------------|----------------------------|-------------------------------|---------------------------------------|
| 报名表  |                |                            |                               | ×                                     |
| 41e  | e2a6d93e8e6    | :170d5b1ac23 1             | /2 Č                          | ; ± 🗗                                 |
|      |                |                            |                               |                                       |
|      | 哈尔             | 宾市省市艺体基点                   | 高中学校招收艺体特                     | <sup>持长生</sup>                        |
|      | 报考高中:          | 《 <b>打</b><br>哈尔滨测试学校      | 【名表》<br>报考类别: <u>艺术</u> 报考项目: | 美术(菜人) <b>非</b>                       |
|      | 姓名             | 啊啊啊 性狂                     | 间 女                           |                                       |
|      | 初中升学考试准考<br>证号 | 1 2 3 4 5 6 7 8 9 毕业会      | 神校 三四十                        | +                                     |
|      | 身份证号码          | 5 1 2 5 0 1 1 9 7          | 2 0 3 0 3 5 1 7 2             |                                       |
|      | 家长姓名           | 面貌 家长联月                    | 系电话 15981963891               |                                       |
|      | 家长姓名           | 家长联旦                       | 国电话                           |                                       |
|      |                |                            | 556                           | · · · · · · · · · · · · · · · · · · · |
|      |                |                            |                               | $\frown$                              |
|      |                |                            |                               | (下载)关闭                                |

| 🕜 哈尔滨教育云                                                       | 哈尔滨市省市艺体基点高中学校艺体特长 | 生招生服务系统                     | 首页   | 只 1821****0146 | 个人中心 | 退出 |
|----------------------------------------------------------------|--------------------|-----------------------------|------|----------------|------|----|
| <ul> <li>₽ 学生首页</li> <li>☆ 报名目标学校管理</li> <li>⑦ 密码修改</li> </ul> | 修改密码               | 旧密码: [<br>新密码: [<br>确认密码: [ | 确认修改 |                |      |    |

学生可在"个人中心-密码修改"中输入旧密码、新密码完成密码的修改。

注 1: PDF 文件简单制作方式:

第一种方式:《报名表》、《承诺书》用扫描仪扫描直接保存为一个 PDF 格式、...

文件;

第二种方式: 新建一个 word 或 wps 文档, 在文档中插入手机拍照或扫描(含 《报名表》、《承诺书》)的 JPG 文件, 另存为一个 PDF 格式文件。

注 2: 打开 PDF 文件的方法:

电脑安装以下任意一个软件都可以打开、阅读、打印 PDF 文件

- 一、Adobe Acrobat Reader DC(推荐\*\*\*)
- 二、WPS (推荐\*\*)
- 三、极速 PDF 阅读器(推荐\*)